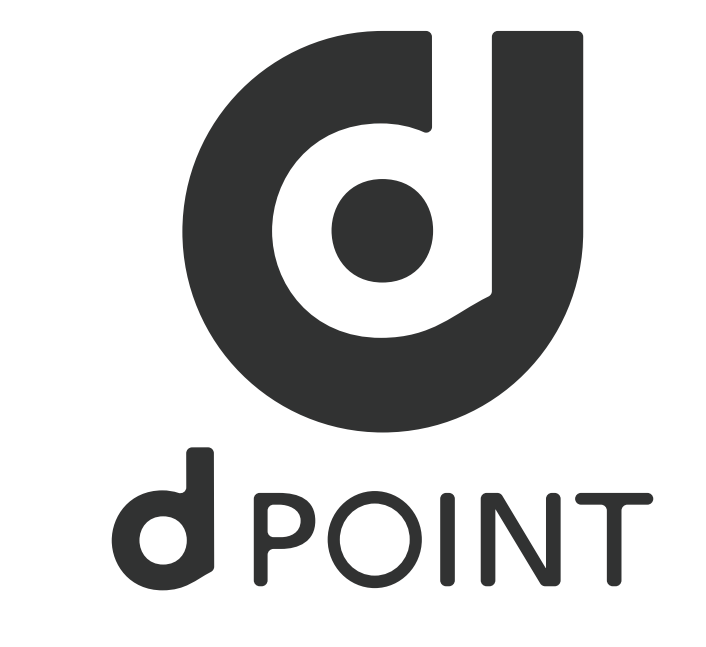

# Micro-interactions and revised wireframe presentation

# Micro-interactions: drop down menu

States breakdown

| inactive                                                                                                    | focused                                                                                                    | selection                              |
|----------------------------------------------------------------------------------------------------|----------------------------------------------------------------------------------------------------|----------------------------------------|
| User                                                                                                    | User                                                                                                    | – User –                               |
|                                                                                                    | John_Doe                                                                                                    | John_Doe                               |
|                                                                                                    | Manager                                                                                                    | Manager                                |
|                                                                                                    | Admin                                                                                                    | Admin                                  |
| First time view. State is "inactive".<br>Visual feedback: box, placeholder text and<br>icons are set to grey. | Once tapped the state changes to <b>"focused"</b><br>and a list of options to select from appears<br>below the the selection menu.<br><b>Visual feedback:</b><br>- box and icon turn blue<br>- icon faces upwards<br>- placeholder text moves to the top-left<br>corner of the box and turns blue | User feedback: selection is highlited. |

### inactive & populated

– User –

John Doe

Once a selection has been made, the drop down selection menu closes and the state changes to "inactive & populated". Visual feedback:

### - box and icon turn back to grey

- placeholder text turns grey and remains to

the top-left corner of the box

- selected item is black

 $\mathbf{\nabla}$ 

# Micro-interactions: text-fields

States breakdown

| inactive focused                                                                                                    |                                                                                                    | user typing                                                                                                    | activated                                                                                                    |  |
|----------------------------------------------------------------------------------------------------|----------------------------------------------------------------------------------------------------|----------------------------------------------------------------------------------------------------|----------------------------------------------------------------------------------------------------|--|
| Password                                                                                                    | Password 🗙                                                                                                    | Password                                                                                                    | Password                                                                                                    |  |
| d Point card number                                                                                                    | d Point card number 🗙                                                                                                    | d Point card number 1234                                                                                                    | d Point card number 1234 5678 9012 345                                                                                                    |  |
| Total bill<br>Including TAX                                                                                                    | Total bill                                                                                                    | Total bill 100 🗴<br>Including TAX                                                                                                    | Total bill 100.00 🗴                                                                                                    |  |
| <ul> <li>First time view. State is "inactive".</li> <li>Visual feedback:</li> <li>box and placeholder text are set to grey.</li> <li>some text-fields may need helper text, which will be grey throughout all states</li> </ul> | Once tapped the state changes to "focused",<br>the user can start typing.<br><b>Visual feedback:</b><br>• box turns blue<br>• flashing cursor appears, either to the left, (d<br>Point card number), or right, (Total bill) of the<br>text-field<br>• an icon appears to allow the user to "erase"<br>input in case of mistake<br>• placeholder text moves to the top-left<br>corner of the box and turns blue | Depending on the characteristcs of the<br>text-field visual feedback may be:<br>- black dots (Password)<br>- numbers on the left (d Point card number)<br>- numbers on the right (Total bill). In this<br>case if the user does not insert cent integers,<br>the system will once the user moves out of<br>the text-field, (see next state). | Once user finished typing, the state changes<br>to "activated".<br>Visual feedback:<br>- box turns back to grey<br>- placeholder text turns grey and remains to<br>the top-left corner of the box<br>- the "erase" icon remains in case the user<br>might want to change input<br>- input text feedback colour is black |  |

# Screens: login and card scanner

Due to space limitations micro-interactions are shown in their inactive and activated/final state. For micro-interactions breakdown please refer to pages 1 & 2.

| login: first time view    | login: populted view |                 |
|---------------------------|----------------------|-----------------|
| <ul> <li>12:30</li> </ul> | ▼ 🔎 🛢 12:30          | ← <b>d</b> PC   |
|                           | G                    | d I             |
| Welcome                   | Welcome              |                 |
| User                      | John_Doe             |                 |
| Password                  | Password             |                 |
| LOGIN                     | LOGIN                |                 |
| ENG JPN                   | ENG JPN              |                 |
|                           |                      | $\triangleleft$ |
|                           |                      |                 |

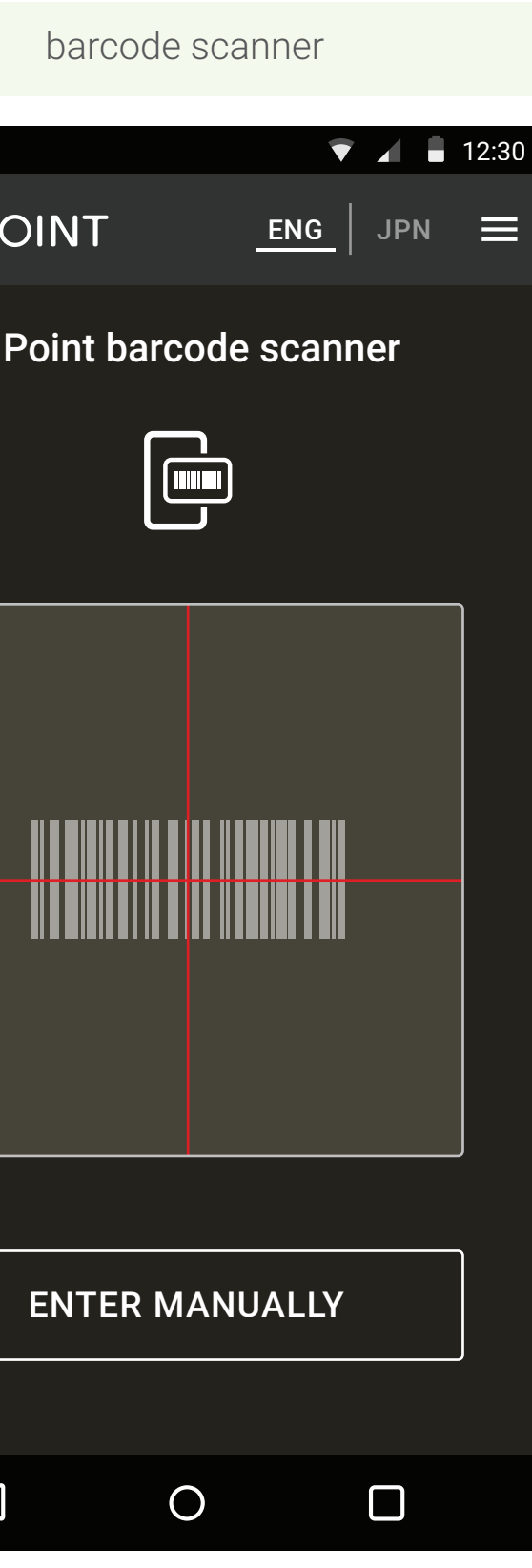

# Screens: manager login dialog and manual mode

Due to space limitations micro-interactions are shown in their inactive and activated/final state. For micro-interactions breakdown please refer to pages 1 & 2.

| manager login dialog: first time view        | manager login dialog: populted view          | manual mode: first time vie |
|----------------------------------------------|----------------------------------------------|-----------------------------|
| ▼ 🖌 🛢 12:30                                  | 🔻 🖌 🛢 12:30                                  | ▼ ∡                         |
|                                              |                                              | ← d POINT JI                |
| d POINT BARCODE SCANNER                      | d POINT BARCODE SCANNER                      | Manual mode                 |
| Manager login                                | Manager login                                | d Point card number         |
| Please insert password to access manual mode | Please insert password to access manual mode | CONFIRM                     |
| Password                                     | Password                                     |                             |
| CANCEL OK                                    | CANCEL OK                                    |                             |
|                                              |                                              |                             |
|                                              |                                              |                             |
| ENTER MANUALLY                               | ENTER MANUALLY                               |                             |
|                                              |                                              |                             |
|                                              |                                              |                             |

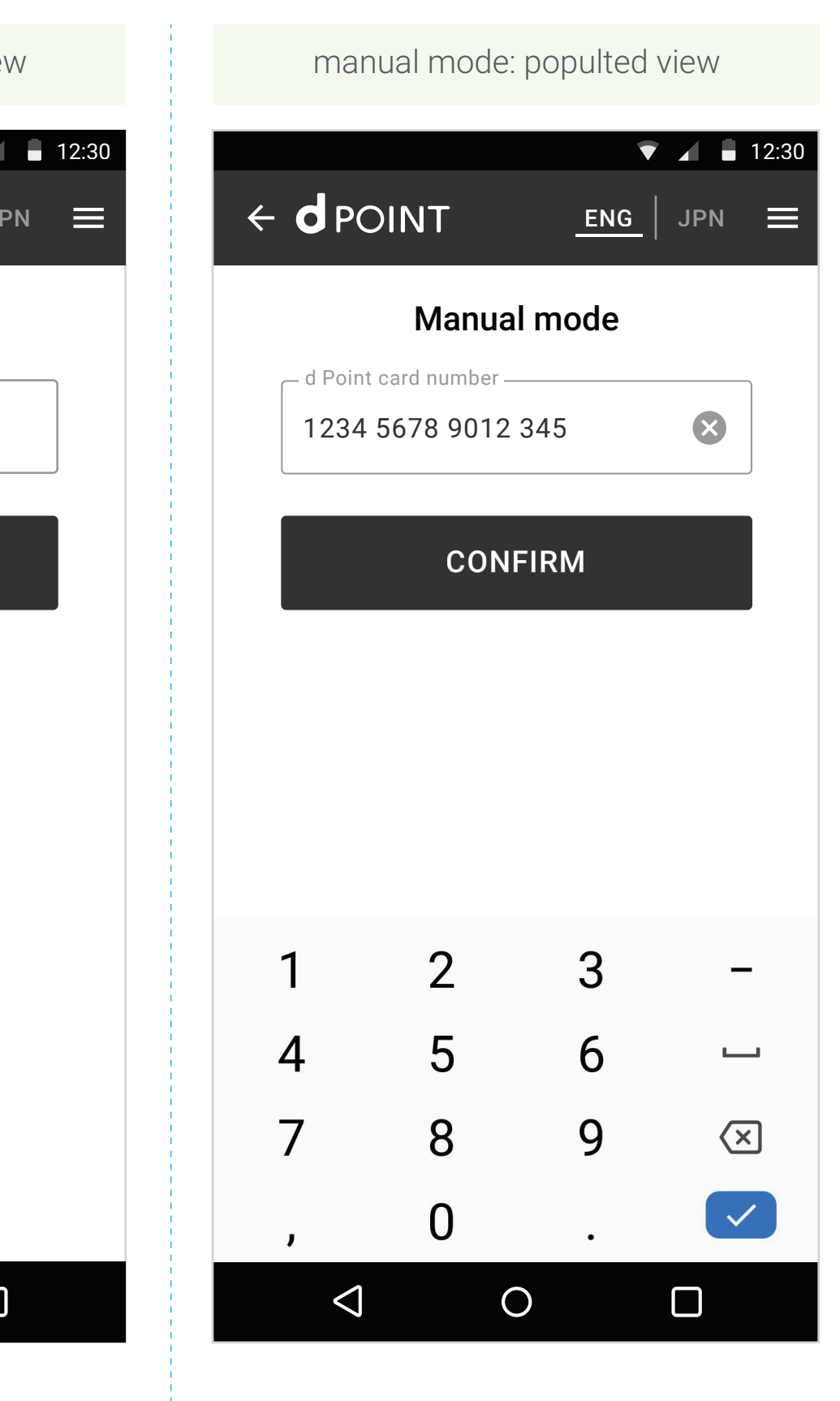

## Screens: new transaction first time view

Use cases at the bottom of screen for welcome, campaign and total points to be saved, plus keyboard view.

| all parameters available                      |                                                  | only 1 parameter available            |                                                 | no parameters available            |                            |
|-----------------------------------------------|--------------------------------------------------|---------------------------------------|-------------------------------------------------|------------------------------------|----------------------------|
|                                               | <ul> <li>▼ ▲ 12:30</li> <li>G   JPN =</li> </ul> |                                       | <ul> <li>▼ ▲ 12:30</li> <li>ENG   JPN</li></ul> |                                    | ENG JPN                    |
| Card number: ***2 3453,458NEW TRANSACTIONHIST | ory/cancel                                       | Card number: ***2 345 NEW TRANSACTION | 3,458 pts                                       | Card number: ***2 34               | 5 3,458 pts<br>HISTORY/CAI |
| Save/spend                                    |                                                  | Save/                                 | spend                                           | Sav                                | e/spend                    |
| Total bill<br>Including TAX                   |                                                  | Total bill<br>Including TAX           |                                                 | Total bill<br>Including TAX        |                            |
| Points to be spent<br>XXX points limit        |                                                  | Points to be spe<br>XXX points limit  | nt                                              | Points to be s<br>XXX points limit | pent                       |
| SPEND MAXIMUM POI                             | NTS                                              | SPEND MAXI                            | MUM POINTS                                      | SPEND MA                           | XIMUM POINTS               |
| Total due                                     | \$0.00                                           | Total due                             | \$0.00                                          | Total due                          | \$0.00                     |
| Points to be saved                            | 0 pts                                            | Points to be save                     | d 0 pts                                         | Points to be sa                    | ved 0 pts                  |
| Welcome points (1pts)                         |                                                  | Welcome points (1                     | pts)                                            |                                    |                            |
| Campaign points (1pts)                        |                                                  | Total points to be                    | saved 0 pts                                     |                                    | NEXT                       |
| Total points to be saved                      | 0 pts                                            | NE                                    | хт                                              |                                    |                            |
| NEXT                                          |                                                  |                                       |                                                 | * nhone har missing                | in some screenst           |

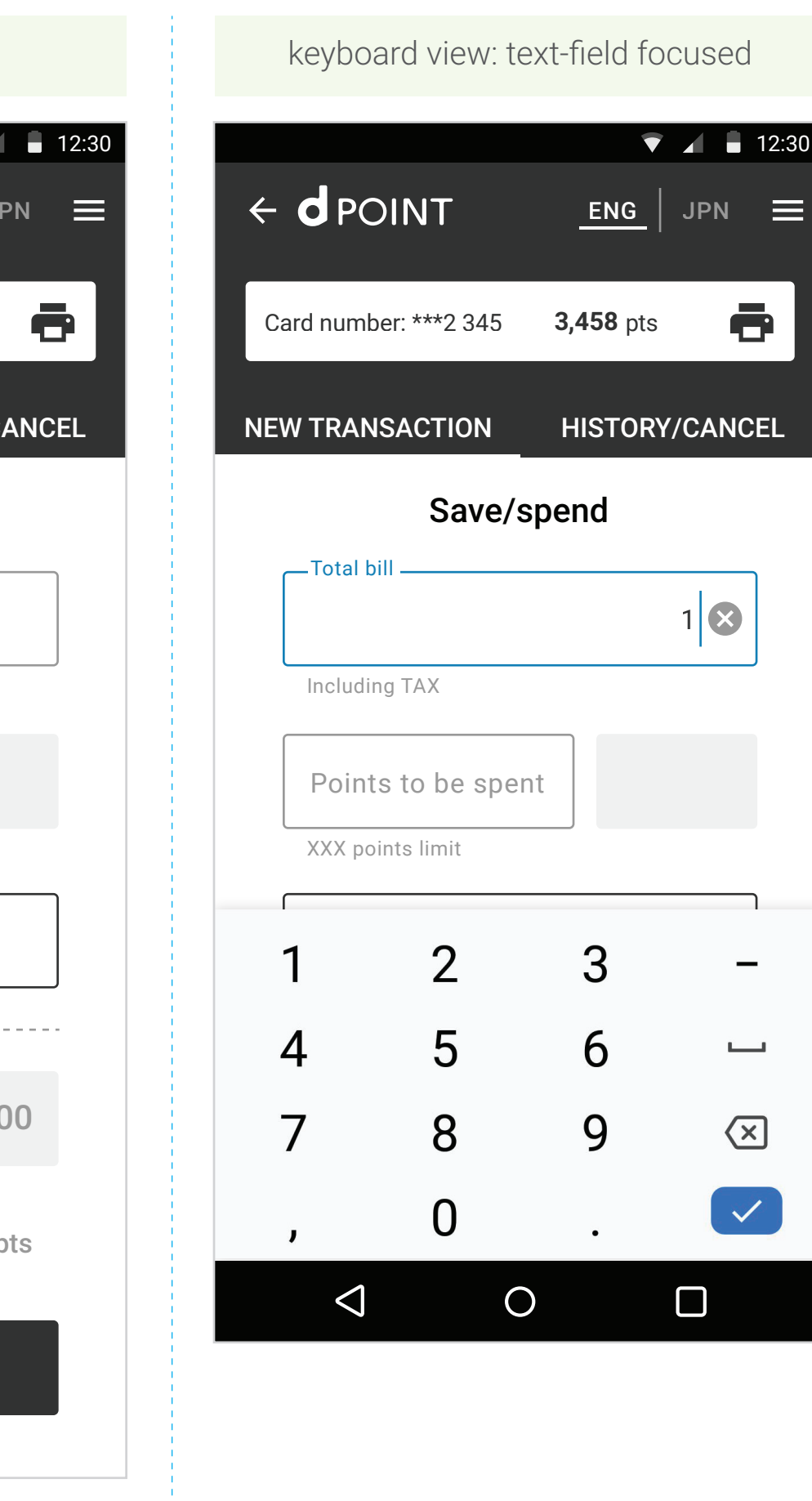

05

phone bar missing in some screenshots due to space limitations.

## Screens: new transaction use cases

Use cases for spend no points, spend points, spend maximum points

| spend no points, only save points      |   |
|----------------------------------------|---|
| ▼ ▲ 12:30                              |   |
| ← d point <u>eng</u>   jpn ≡           |   |
| Card number: ***2 345 <b>3.458</b> pts |   |
|                                        |   |
| NEW TRANSACTION HISTORY/CANCEL         | Ν |
| Save/spend                             |   |
| \$100.00                               |   |
| Including TAX                          |   |
| Points to be spent                     |   |
| XXX points limit                       |   |
| SPEND MAXIMUM POINTS                   |   |
|                                        |   |
| Total due \$100.00                     |   |
|                                        |   |
| Points to be saved 100 pts             |   |
| Composing points (1pts)                |   |
| Tatal paints to be seved 102 pts       |   |
| Total points to be saved TUZ pts       |   |
| NEXT                                   |   |

| spend points,         | save points                       |
|-----------------------|-----------------------------------|
| ← d point             | ▼ ▲ ■ 12:30<br><u>ENG</u>   JPN = |
| Card number: ***2 345 | 3,458 pts                         |
| NEW TRANSACTION       | HISTORY/CANCEL                    |
| Save/s                | pend                              |
| _ Total bill          | \$100.00 🗴                        |
| Including TAX         |                                   |
| 100                   | -\$10.00                          |
| XXX points limit      |                                   |
| SPEND MAXIM           | UM POINTS                         |
|                       |                                   |
| Total due             | \$90.00                           |
| Points to be saved    | 90 pts                            |
| Welcome points (1p    | ts)                               |
| Campaign points (1    | pts)                              |
| Total points to be s  | aved 92 pts                       |
| NEX                   | т                                 |

| spend maximum              | points       |
|----------------------------|--------------|
|                            | NG   JPI     |
| Card number: ***2 345 3,45 | <b>8</b> pts |
| NEW TRANSACTION HIS        | TORY/CA      |
| Save/spend                 | I            |
| \$1                        | 00.00        |
| Including TAX              |              |
| 1,000                      | -\$100.0     |
| XXX points limit           |              |
| SPEND MAXIMUM P            | DINTS        |
|                            |              |
| Total due                  | \$0.00       |
| Points to be saved         | 0 pt         |
| Welcome points (1pts)      |              |
| Campaign points (1pts)     |              |
| Total points to be saved   | 2 pt         |
| NEXT                       |              |

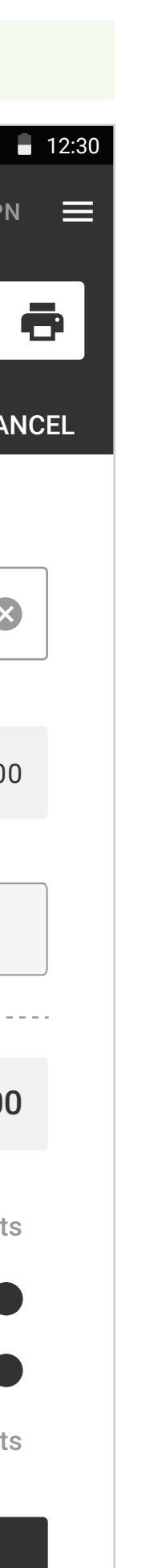

## keyboard view: screen scroll

|   |                 |               | 1   | 7 🖌 🗄  | 12:30 |
|---|-----------------|---------------|-----|--------|-------|
| ÷ |                 | т             | ENG | JPN    | ≡     |
|   |                 |               |     |        |       |
|   | Total due       | е             | \$  | 90.00  |       |
|   |                 |               |     |        |       |
|   | Points to b     | e saved       |     | 90 pts |       |
|   | Welcome p       | ooints (1pts) |     |        |       |
|   | Campaign        | points (1pts) | )   |        |       |
|   | Total point     | s to be save  | ed  | 92 pts |       |
|   |                 |               |     |        |       |
|   |                 | NEXT          |     |        |       |
|   |                 |               |     |        |       |
|   | 1 :             | 2             | 3   |        | _     |
| 4 | 4               | 5             | 6   | L      |       |
| _ | _               | 0             | 0   |        | _     |
|   | /               | 8             | 9   | <      | ×     |
|   | J               | 0             | •   |        |       |
|   | $\triangleleft$ | 0             |     |        |       |

\* phone bar missing in some screenshots due to space limitations.

06

# Screens: new transaction info recap and receipt

Use cases for information recap and receipt

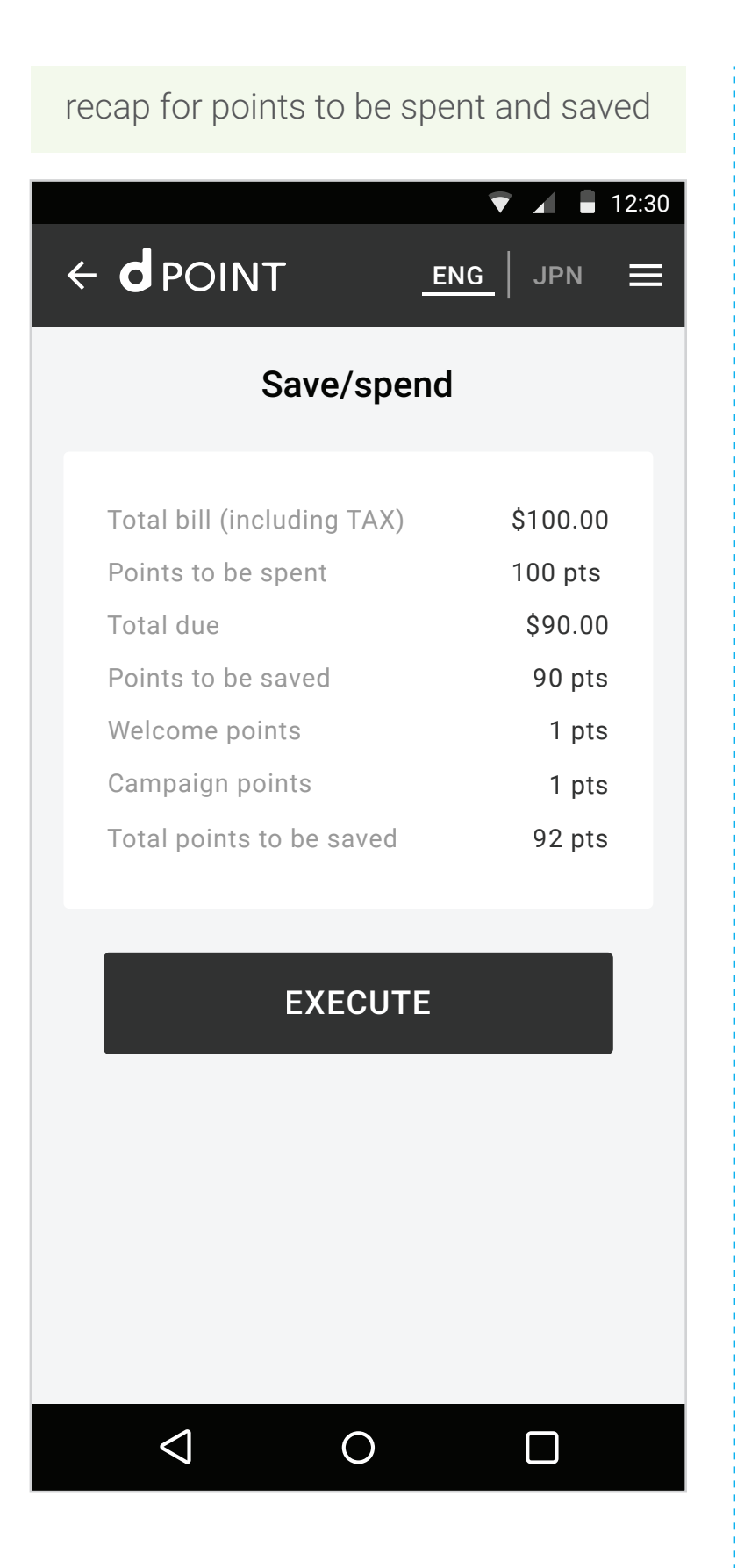

| recap for points to                                           | be saved                       |
|---------------------------------------------------------------|--------------------------------|
|                                                               | ▼ 🖌 🛢 12:30                    |
|                                                               | ENG   JPN                      |
| Save/spen                                                     | d                              |
| Total bill (including TAX)<br>Total due<br>Points to be saved | \$100.00<br>\$100.00<br>90 pts |
| EXECUTE                                                       |                                |
|                                                               |                                |
|                                                               |                                |
|                                                               |                                |
|                                                               |                                |
|                                                               |                                |

Please check if this information recap screen is correct.

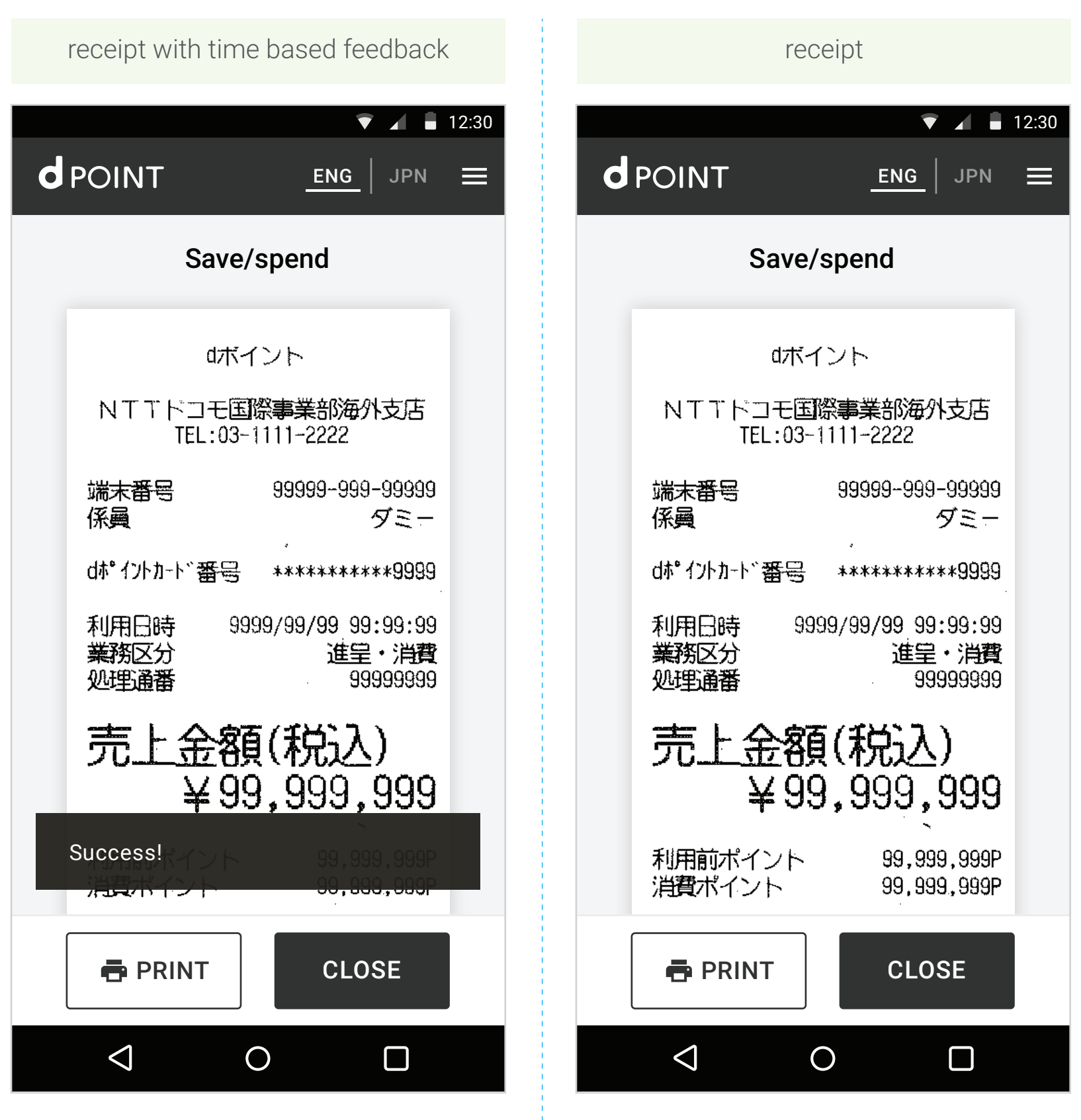

07

# Screens: history/cancel - reprint receipt

Reprint receipt flow.

| first time view                                                                             | populted view                                                                                                    |   |
|---------------------------------------------------------------------------------------------|----------------------------------------------------------------------------------------------------|---|
| ← d POINT       ENG       JPN       ≡         Card number: ***2 345       3,458 pts       Ē | <ul> <li>✓ ▲ 12:30</li> <li>← d POINT<br/><u>ENG</u> JPN ≡</li> <li>Card number: ***2 345 3,458 pts</li> </ul>                                                   | d |
| NEW TRANSACTION HISTORY/CANCEL                                                              | NEW TRANSACTION HISTORY/CANCEL                                                                                                    |   |
| <b>Reprint/cancel transaction</b>                                                           | Reprint/cancel transaction                                                                                                    |   |
| No transactions available                                                                   | Transaction 12560001<br>Sep 27 2019 07:33 PMTotal bill (including TAX)\$100.00Total points saved92 ptsPoints spent100 ptsEPRINT RECEIPTImage: Cancel transaction |   |
|                                                                                             | Transaction 12560258                                                                                                    |   |
|                                                                                             |                                                                                                    |   |
|                                                                                             | In this case user will press the <b>"reprint</b>                                                                                                    |   |

receipt" button

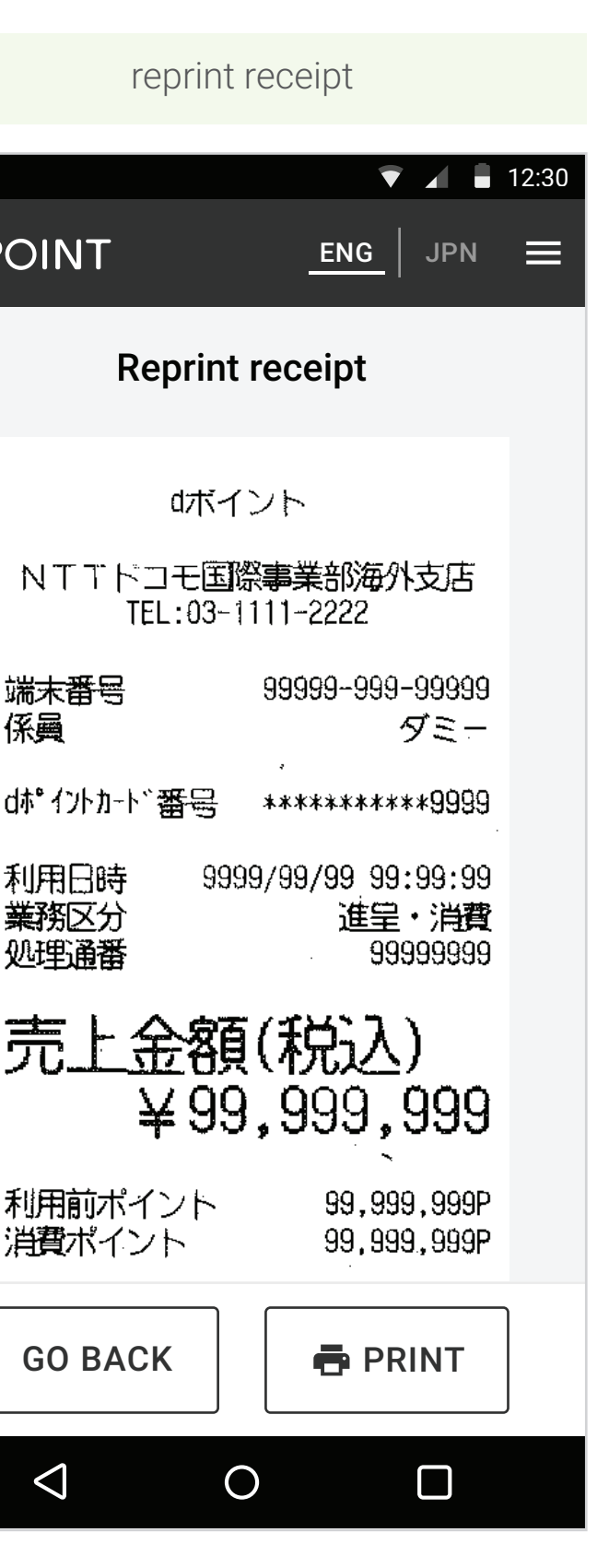

# Screens: history/cancel - cancel transaction

Cancel transaction flow.

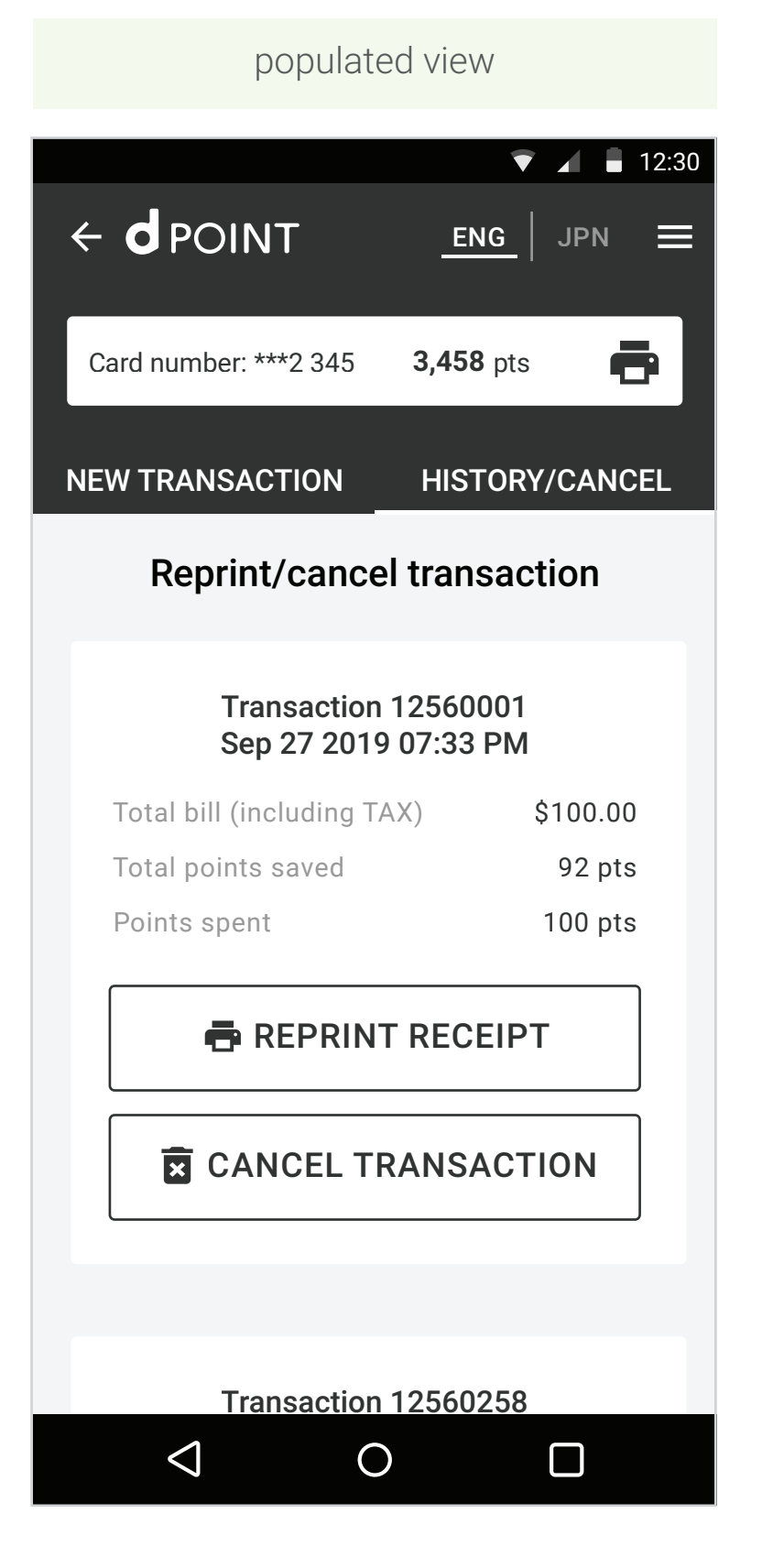

In this case user will press the "cancel transaction" button

| information re             | сар         |
|----------------------------|-------------|
|                            | ▼ 🖌 🖡 12:30 |
|                            | ENG JPN 🚍   |
| Cancel transac             | ction       |
|                            |             |
| Transaction                | 12560001    |
| Date/time                  | 07:33 PM    |
| Total bill (including TAX) | \$100.00    |
| Points to be spent         | 100 pts     |
| Total due                  | \$90.00     |
| Points to be saved         | 90 pts      |
| Welcome points             | 1 pts       |
| Campaign points            | 1 pts       |
| Total points to be saved   | 92 pts      |
|                            |             |
| GO BACK                    | XECUTE      |
|                            |             |
|                            |             |
|                            |             |
|                            |             |
|                            |             |
| $\triangleleft$ O          |             |
|                            |             |

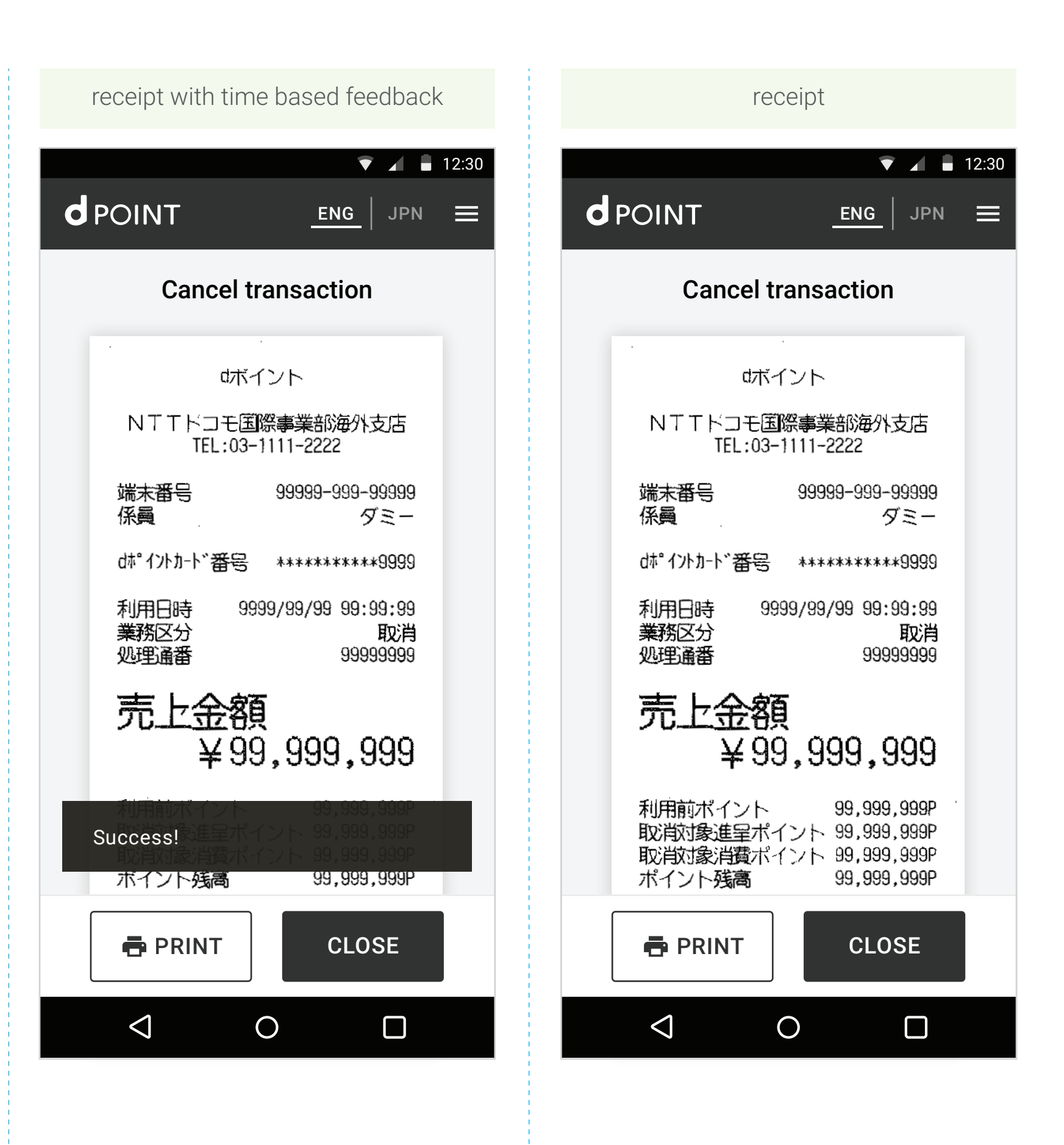

# Screens: balance receipt, menu, help section, warning page and status message bar

Other screens preview.

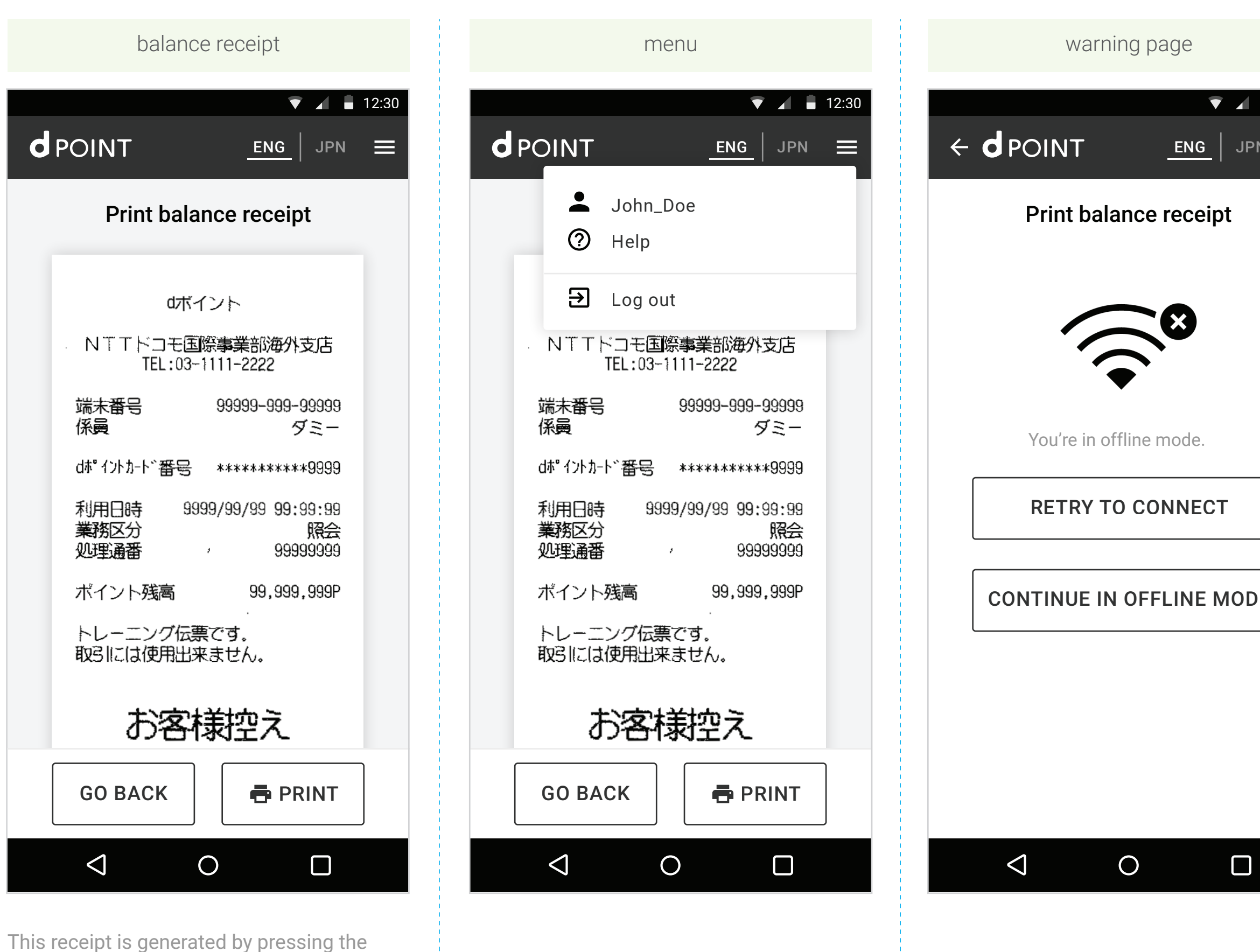

print icon in the card details box 🖷

|              | status message bar                       |               |                  |                          |
|--------------|------------------------------------------|---------------|------------------|--------------------------|
| ■ 12:30<br>N | ← <b>d</b> PC                            | DINT          | ENG              | JPN                      |
|              | Card num                                 | ber: ***2 345 | <b>3,458</b> pts | ē                        |
|              | NEW TRANSACTION HISTORY/CANCEL           |               |                  |                          |
|              | Save/spend                               |               |                  |                          |
|              | Total bill \$100.00 (*)<br>Including TAX |               |                  |                          |
|              |                                          |               |                  |                          |
| Ε            |                                          |               |                  |                          |
|              | 1                                        | 2             | 3                | _                        |
|              | 4                                        | 5             | 6                | <b>—</b>                 |
|              | 7                                        | 8             | 9                | $\langle \times \rangle$ |
|              | J                                        | 0             |                  |                          |
|              | $\Diamond$                               | C             |                  |                          |
|              |                                          |               |                  |                          |

10